## Guide til opsætning af login ved hjælp af Microsoft Authenticator

For at beskytte dine data på Herning HF & VUC, skal du fremover benytte 2-faktor-godkendelse (MFA), når du vil logge på og ikke er på skolen.

2-faktor- godkendelse betyder, at du verificerer/bekræfter din identitet på to måder ved login.

Du kan tjekke din nuværende opsætning her: https://aka.ms/ssprsetup

Start guiden ved at følge nedenstående link fra din COMPUTER

1. Start opsætningen af Microsoft Authenticator på: https://aka.ms/mfasetup

Du bliver mødt med det normale loginfelt, hvor du logger ind med din skolemail:

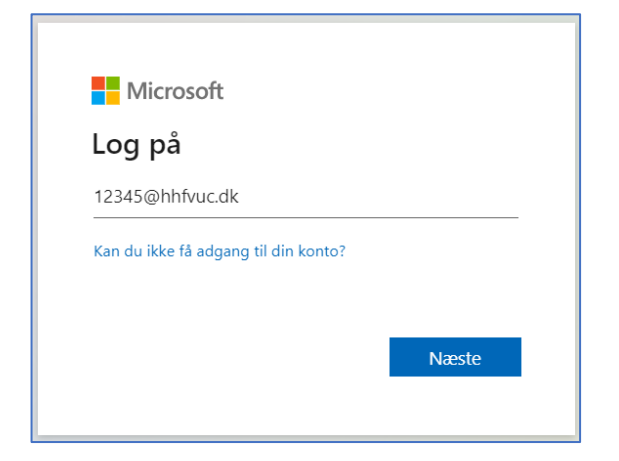

2. Indtast dine normale loginoplysninger i næste vindue:

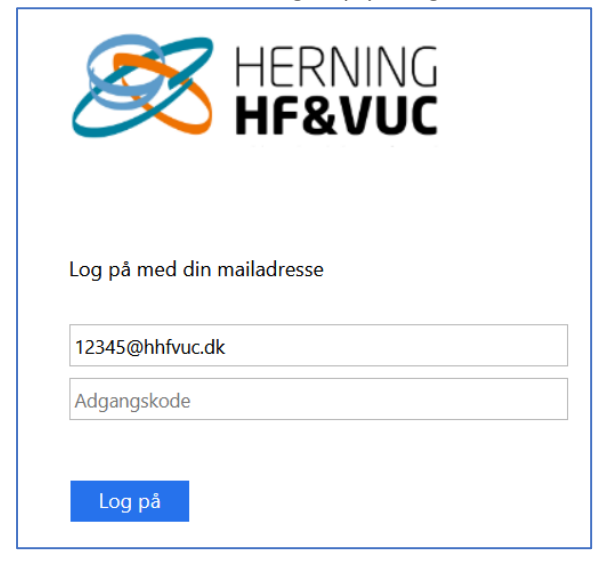

3. Når du bliver bedt om yderligere oplysninger – klik Næste:

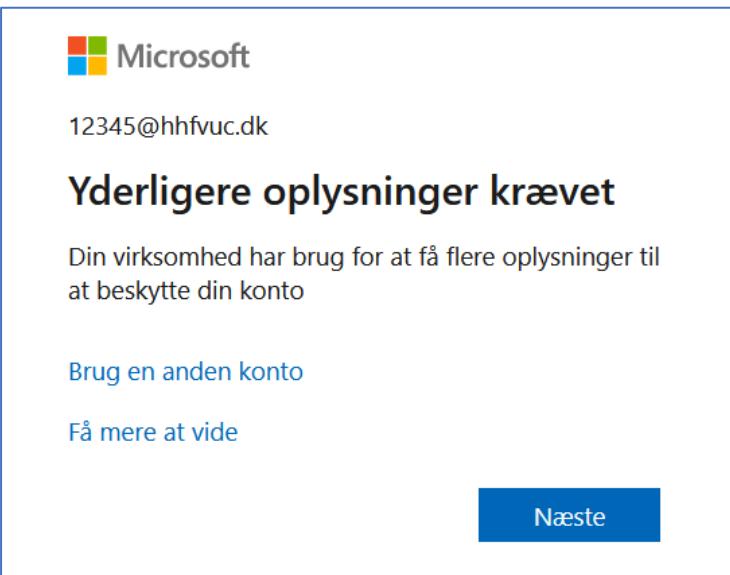

4. Og Næste igen:

| Beskyt din konto                                                                        |                                                                                                    |  |  |
|-----------------------------------------------------------------------------------------|----------------------------------------------------------------------------------------------------|--|--|
| Din organisation kræver, at du konfigurerer lølgende metoder til at bevise, hvem du er. |                                                                                                    |  |  |
| Microsoft                                                                               | Authenticator<br>tart med at hente appen<br>stallér Microsoft Authenticator-appen på din telefon. Hent nu |  |  |
| N                                                                                       | år du har installeret Microsoft Authenticator-appen på din enhed skal du valge "Naste"                    |  |  |
|                                                                                         | al du har installeret Microsoft Authenticator-appen på din enned, skal du vælge Mæste .                   |  |  |
| Je                                                                                      | g vil bruge en anden godkenderapp                                                                         |  |  |
|                                                                                         | Næste                                                                                                    |  |  |
| Jeg vil konfigurere en anden metode                                                     |                                                                                                    |  |  |
|                                                                                         |                                                                                                    |  |  |

5. Og næste igen:

| Microsoft Authenticator             |                                                                                                    |  |  |  |
|-------------------------------------|----------------------------------------------------------------------------------------------------|--|--|--|
| -                                   | Konfigurér din konto<br>Tillad meddelelser, når du bliver spurgt om dette. Tilføj derefter en konto, og vælg "Arbejde<br>eller skole".<br>Tilbage Næste |  |  |  |
| Jeg vil konfigurere en anden metode |                                                                                                    |  |  |  |

## Nu skal du forsætte guiden på din <u>TELEFON</u>

6. Det er nu nødvendigt at hente "Microsoft Authenticator". Det er en app, du skal installere på din telefon. Du kan klikke på ikonerne eller scanne QR koden nedenfor og hente den. Alternativt kan du søge efter Microsoft Authenticator, enten i Apple Appstore (iPhone) eller Google Play Store (Android). Det er vigtigt, at du henter "Microsoft Authenticator", og ikke en af de apps, der reklameres for.

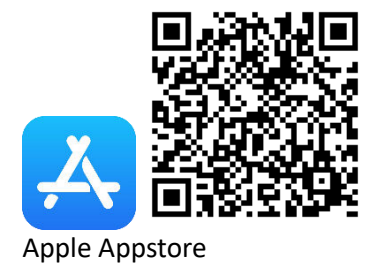

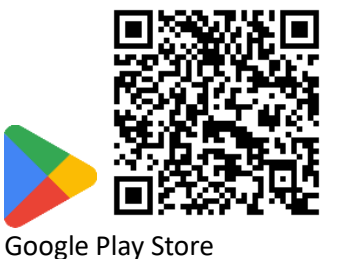

7. På din telefon åbner du nu din Microsoft Authenticator app. Tryk på + for at tilføje en konto.

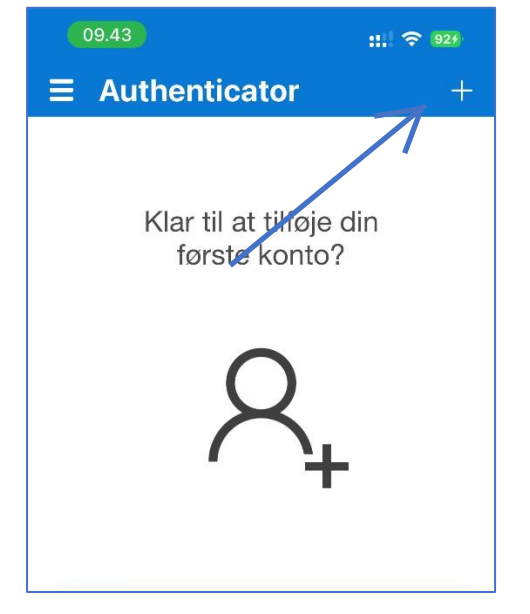

8. På næste skærm vælger du arbejds- eller skolekonto:

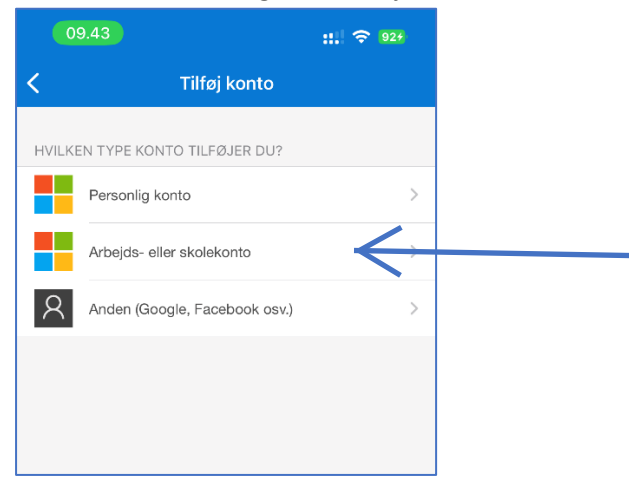

Når du har gjort det, skal du scanne vælge "Scan en QR-kode".
Følgende skærmbillede kommer første gang, vælg OK:

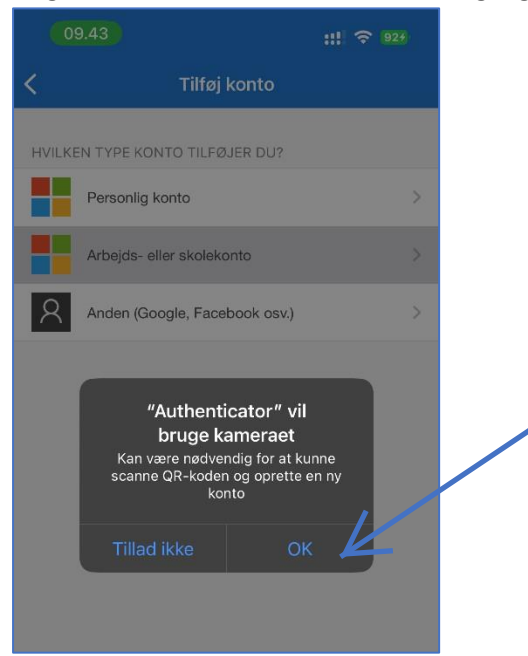

Du kan også blive bedt om at slå notifikationer til for appen.

10. Nu skal du scanne QR-koden på computerens skærm (punkt 11).

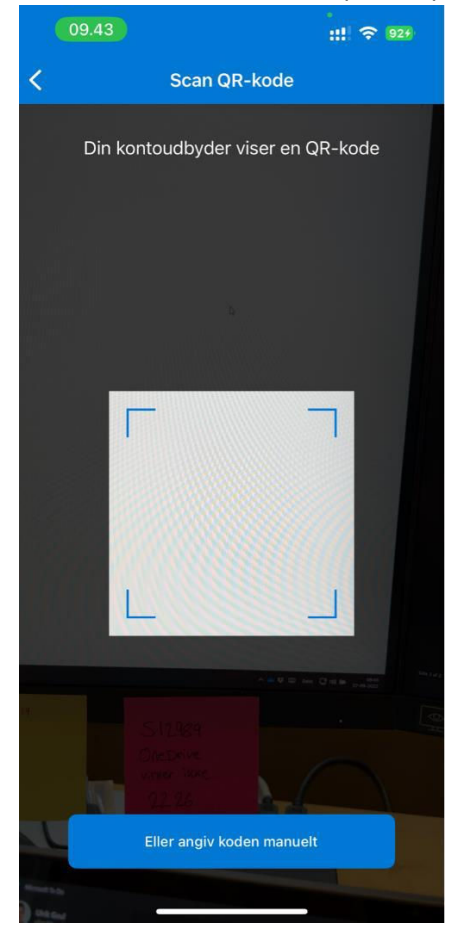

11. På computerens skærm bliver du nu mødt af et vindue med en QR-kode, som du skal scanne med din Microsoft Authenticator app på telefonen. Du kan ikke anvende nedenstående QR-kode, men i stedet den der står på din egen skærm.

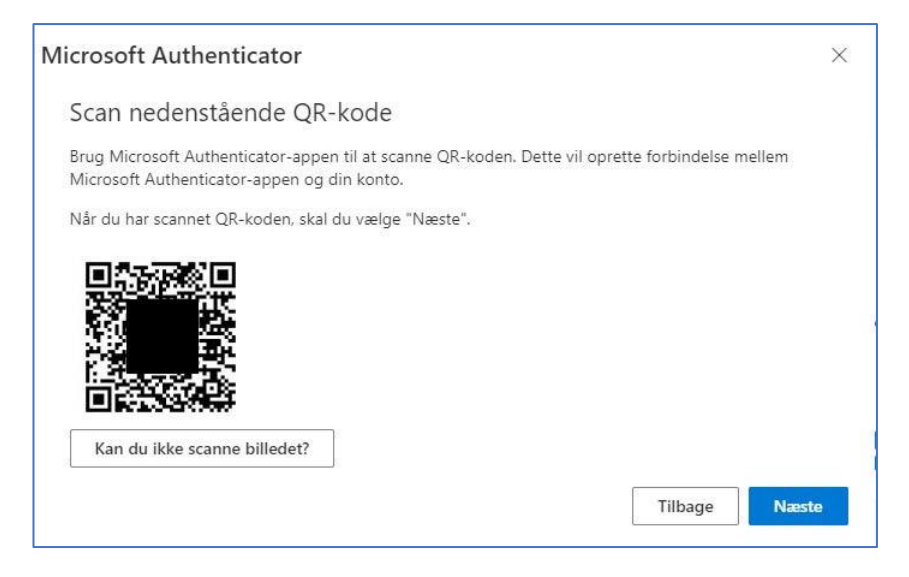

12. Når du har scannet QR-koden, vil der komme frem hvor du kan se Herning HF og VUC.

| 📲 l WiFi 🤜 | 穼 12.18 <b>1</b> 78 % 📼              |   | 8 % 📼 ُ |
|------------|--------------------------------------|---|---------|
|            | Authenticator                        | Q | +       |
| à          | Herning HF og VUC<br>12345@hhfvuc.dk |   | >       |
| 8          | Microsoft                            |   | >       |
|            |                                      |   |         |

## Fortsæt guiden på din <u>COMPUTER</u>

- 13. Tilbage på din computer klikker du næste (billedet i punkt 11).
- 14. Du bliver nu bedt om at teste opsætningen.

Du får en push-besked på din telefon, skal du angive nummeret på din computers skærm i app'en.

| Microsoft Authenticator             |                                                                             |                     |             |  |
|-------------------------------------|-----------------------------------------------------------------------------|---------------------|-------------|--|
| _                                   | Lad os prøve den                                                            |                     |             |  |
|                                     | Godkend den meddelelse, vi sender til din app, ved at angive r<br><b>85</b> | nummeret, der vise: | s nedenfor. |  |
|                                     |                                                                             | Tilbage             | Næste       |  |
| Jeg vil konfigurere en anden metode |                                                                             |                     |             |  |

15. Husk at afslutte opsætningen på din computer.

Når du får nedenstående billede, er din Microsoft Authenticator appen korrekt opsat.

| Microsoft Authenticator             |         |       |  |
|-------------------------------------|---------|-------|--|
| Besked godkendt                     | Tilbage | Næste |  |
| Jeg vil konfigurere en anden metode |         |       |  |